## Procesi i parë: INSTALIMI I OFFICE 365A3

**Hapi 1:** Përpara se të filloni procesin e instalimit të Office 365-A3, duhet të de-instaloni të gjitha versionet e mëhershme të Microsoft Office që i keni të instaluar në kompjuter.

**Hapi 2:** Qaseni përmes shfletuesit(browser) tek llogaria Office365-A1, që e keni aktualisht në shfrytëzim në kuadër të UShAF (http://mail.ushaf.net/)

Hapi 3: Selektoni opsionin AppLauncher ( $\overset{\bullet\bullet\bullet}{\bullet}$ ) dhe klikoni linkun Office  $\rightarrow$ 

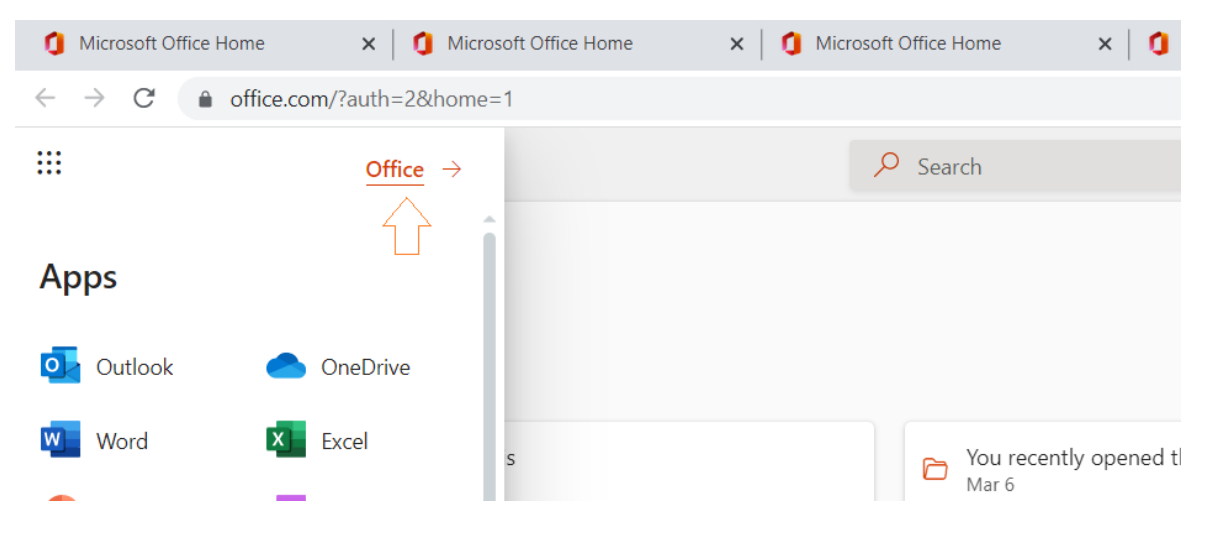

(shih figurën më poshtë)

**Hapi 4:** Tek Butoni **Install Office**, në listën rënëse zgjedhni opsionin **Office 365 apps**, për ta shkarkuar setup- të aplikacionit (*shih figurën më poshtë*)

| <b>U</b> 1910                  |                                   |                                   | microsoft Onice Home        |                                                                         | ^ T                                                                             |                              |             | 5   | ~          |
|--------------------------------|-----------------------------------|-----------------------------------|-----------------------------|-------------------------------------------------------------------------|---------------------------------------------------------------------------------|------------------------------|-------------|-----|------------|
| $\leftarrow \  \  \rightarrow$ | C ffice.com/?auth=2&home=1        |                                   |                             |                                                                         |                                                                                 | 2                            | é 1         | ¥ . | <b>.</b> : |
|                                | Office                            | ℅ Search                          |                             |                                                                         |                                                                                 | r,                           | -           | ?   | 2          |
| Home                           | Good morning                      |                                   |                             |                                                                         |                                                                                 | Install                      | Office ~    |     |            |
| Create                         | Recommended                       |                                   | $\downarrow$                | Office 365 apps<br>Includes Outlook, OneDri<br>Word, Excel, PowerPoint, | ve for Busin<br>and more.                                                       | iess,                        |             |     |            |
| Outlook                        | You recently opened this<br>Mar 9 | You recently opened this<br>Mar 6 | Bujar Jashi<br>Yesterday at | $\rightarrow$                                                           | Other install options<br>Select a different languag<br>apps available with your | e or install<br>subscription | other<br>1. |     |            |
| Teams                          | 1 INTRODUCTION 3                  |                                   |                             |                                                                         |                                                                                 |                              |             |     |            |

**Hapi 5:** Kliko **OfficeSetup** për të filluar procesin e instalimit dhe zgjedh opsionin OK, tek dritarja pasuese për të lejuar instalimin. *(shih figurën më poshtë)* 

| ← →        | C  office.com/?auth=2                       |                                                      |                                |                                                                                                    | ය ය 🖈 🔒 :                               |
|------------|---------------------------------------------|------------------------------------------------------|--------------------------------|----------------------------------------------------------------------------------------------------|-----------------------------------------|
|            | Office                                      | ₽ Search                                             |                                |                                                                                                    | to 💿 ? 🕅                                |
| Home       | Good morning                                | Just a few more steps                                |                                |                                                                                                    | Install Office ~                        |
| Ð          | Recommended                                 |                                                      | $\frown$                       |                                                                                                    | $\langle \rightarrow$                   |
| My Content | Your meeting has started<br>Just now        | C Setup                                              | Yes                            |                                                                                                    | nis                                     |
| Tearns     | 10:00 AM - 4:05 PM                          |                                                      |                                |                                                                                                    |                                         |
| Excel      | Join Teams meeting                          | Click Run                                            | <ul><li>Say "yes"</li></ul>    | Stay online                                                                                                    | NEWSTROM (REPORT                        |
| PowerPoint | Quick access                                | Click the Setup file at the bottom of the<br>screen. | Click Yes to start installing. | After installation, start Office and sign in<br>with the account you use for Office 365:<br>fakije.zejnullahu@ushaf.net. |                                         |
| Forms      | C All O Recently ope                        | Close Need help installing?                          |                                |                                                                                                    | T Upload   ☴ 88                         |
|            |                                             |                                                      |                                |                                                                                                    | _ent this                               |
|            | ICRD AGENDA                                 |                                                      |                                | Yesterday at 2:20 PM 🖉 Vjend                                                                                             | Jita sent this Feedback                 |
| Of 5.5     | fficeSetup (2).exe<br>\$/7.8 M8, 1 sec left |                                                      |                                |                                                                                                    | Show all X                              |
|            | OfficeSetup (2).exe 💽 🥫                     |                                                      | -                              | 👶 39°F Mo                                                                                                    | stly sunny \land টি 🚍 🕼 💭 🕪 1001 AM 😽 📑 |

**Hapi 6:** Pritni derisa të përfundojë procesi. Në këndin e poshtëm-majtas shfaqet njoftimi për përfundimin e procesit të instalimit. *(shih figurën më poshtë)* 

| Microsof                                                                                                    | ft Office Home × +                                                                                                    |                                                                                                    |                       |                   | ~ - ¤ ×                                                       |
|----------------------------------------------------------------------------------------------------|----------------------------------------------------------------------------------------------------|----------------------------------------------------------------------------------------------------|-----------------------|-------------------|---------------------------------------------------------------|
| ← → C                                                                                                    | office.com/?auth=2                                                                                                    |                                                                                                    |                       |                   | 영 순 ☆ 😩 :                                                     |
| ::: o                                                                                                    | ffice                                                                                                    | P Search                                                                                                    |                       |                   | r © ? 🕅                                                       |
| Content Content Content Content  Content  Con | Cood morning<br>Recommended<br>Vour meeting has started<br>Vour meeting has started<br>Vour meeting has started<br>Research Fabre<br>Vour meeting has started<br>Vour meeting has started<br>Vo | Microsoft      Image: Second second sec | office downloads      |                   | Install Office Cide to-Bank (SX)                              |
|                                                                                                    | ICRD AGENDA                                                                                                    |                                                                                                    | Yesterday at 2:20 PM  |                   | Installation is finished!<br>Your Office product is now       |
|                                                                                                    | Rregullorja e hulumtimeve shkencore                                                                                                    | (1)                                                                                                    | Yesterday at 10:20 AM | 0                 | completely installed.<br>You can now go offline or shut down. |
| م 🖿                                                                                                    | o # 💽 🗖 🧿 🗉 🧃                                                                                                    |                                                                                                    |                       | 39°F Mostly sunny | ^ 📵 টি 🖿 🕼 🖓 🖓 🕼 10:10 AM<br>3/18/2022                        |

Hapi 7: Për të përfunduar klikoni butonin Close. (*shih figurën më poshtë*)

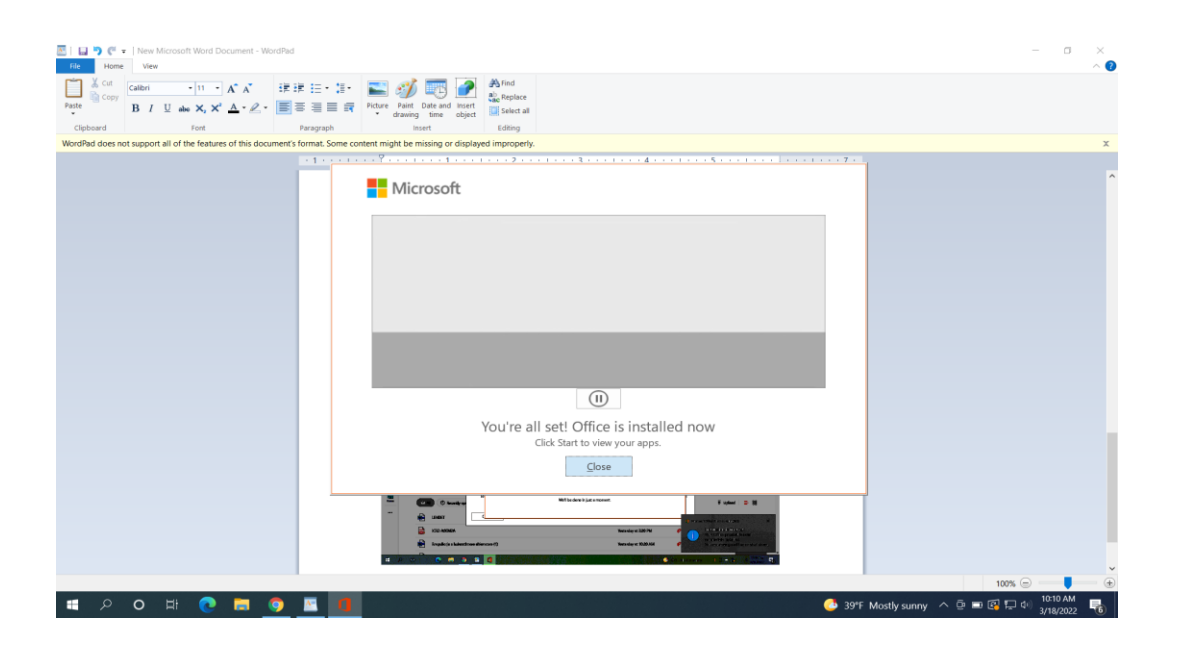

## Procesi i dytë: SIGNIN NË OFFICE 365A3

Hapi 1: në menynë START zgjedh opsionin Office. (shih figurën më poshtë)

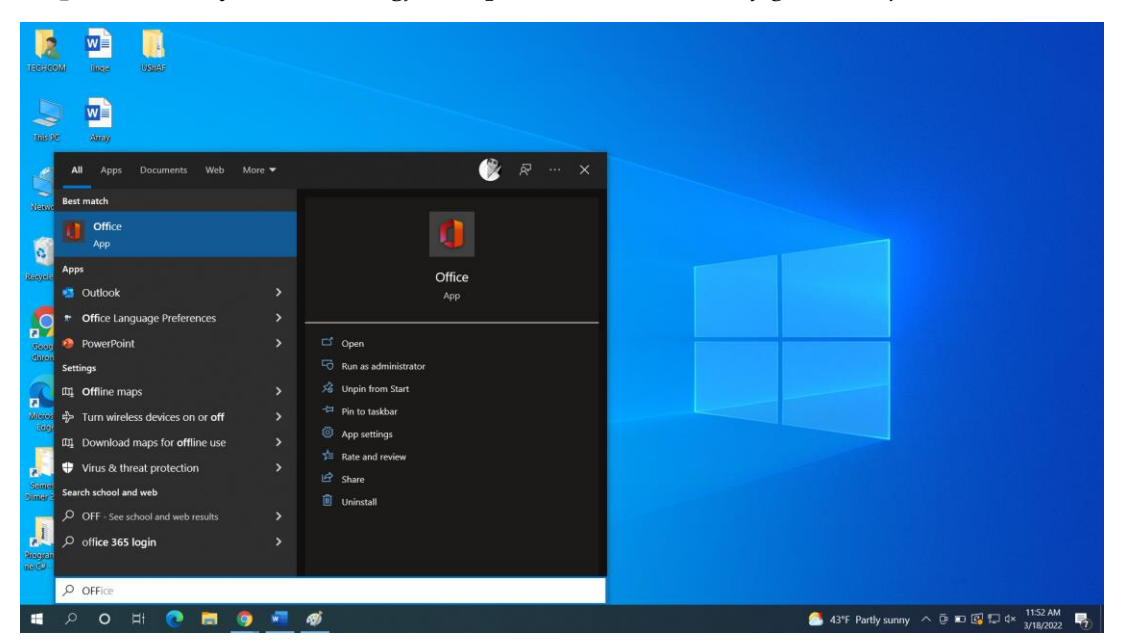

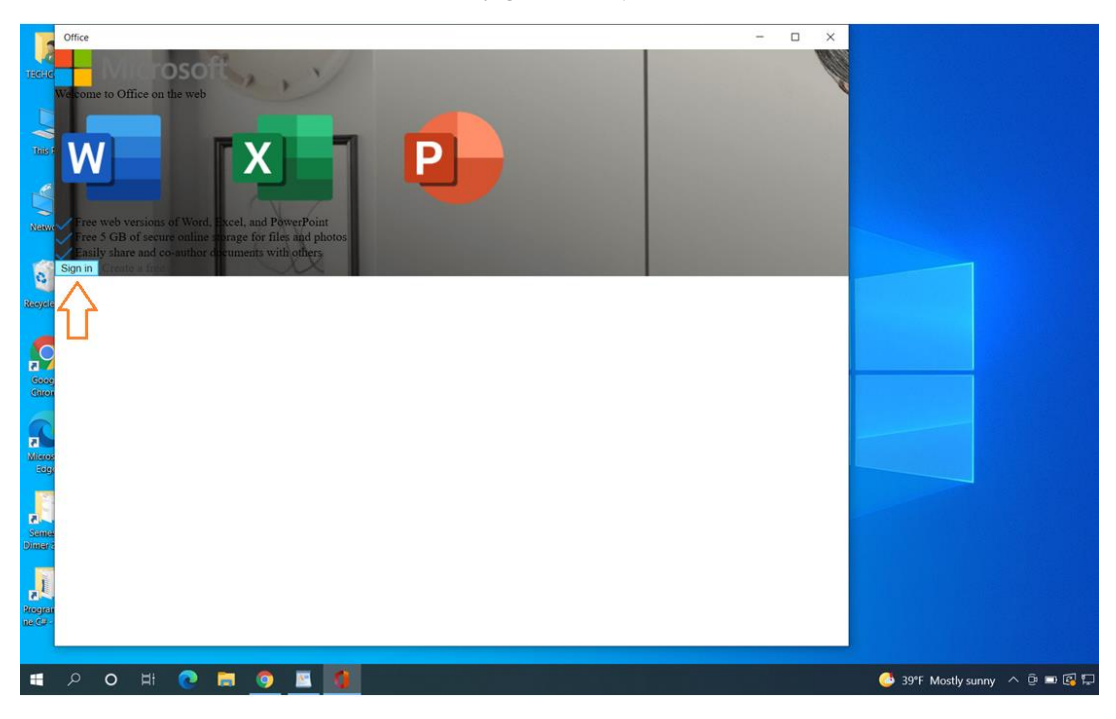

Hapi 2: Kliko butonin Sign in. (shih figurën më poshtë)

Hapi 3: Zgjedh opsionin Work or school account.(shih figurën më poshtë)

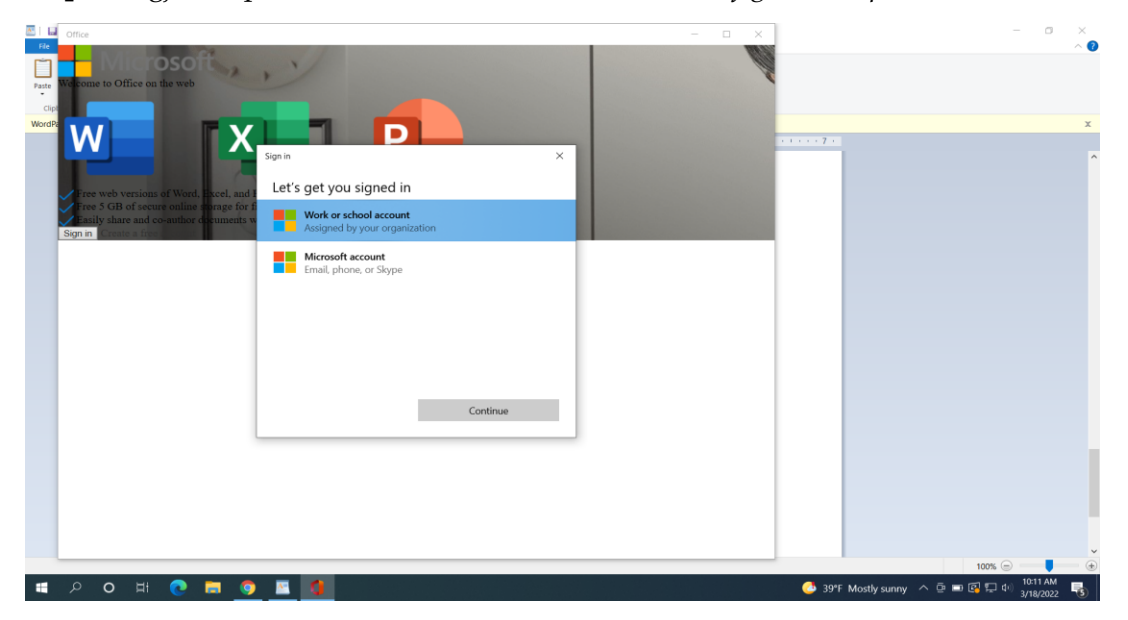

Hapi 4: Shkruaj kredencialet me te cilat qaseni në llogarinë aktuale të UShAF

| Microsoft<br>Sign in<br>Takije zejnullahu@ushat.net<br>No account? Create onet<br>Can't access your account? | ×    | Microsoft<br>← takje.zejnulahu@ushaf.net<br>Enter password<br> |
|----------------------------------------------------------------------------------------------------|------|----------------------------------------------------------------|
| Sign-in options                                                                                              | Next | Forgot my password                                             |

Hapi 5: Kliko butonin OK.

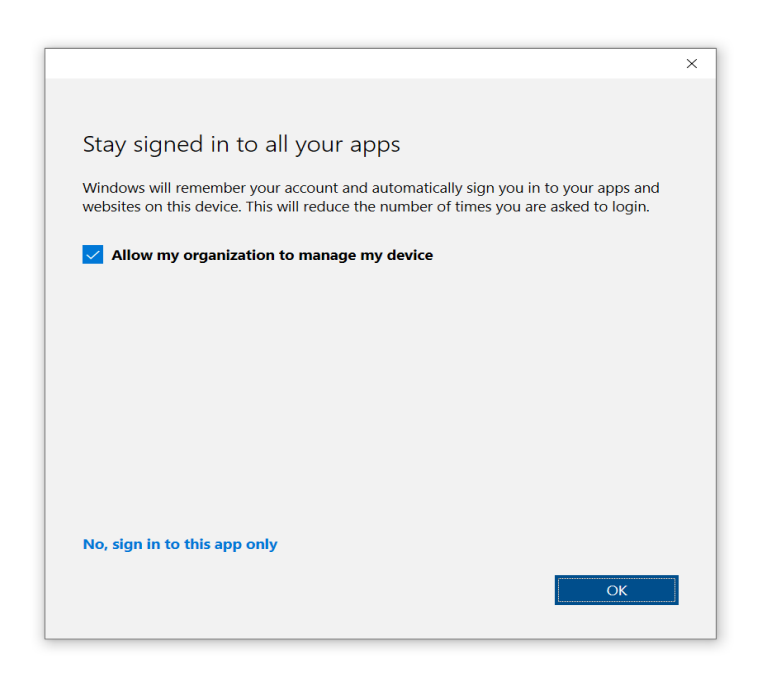

Sqarim: Të gjitha të dhënat(e-mail dhe dokumente) që i keni ne Office365-A1 do të migrohen në versionin e ri Office356-A3.

Suksese!